## Zakładanie konta w serwisie ResearchGate

Aby utworzyć konto wejdź na stronę: <u>https://www.researchgate.net/</u>

1. Wybierz opcję **"Join for free"** aby utworzyć **bezpłatne** konto w serwisie.

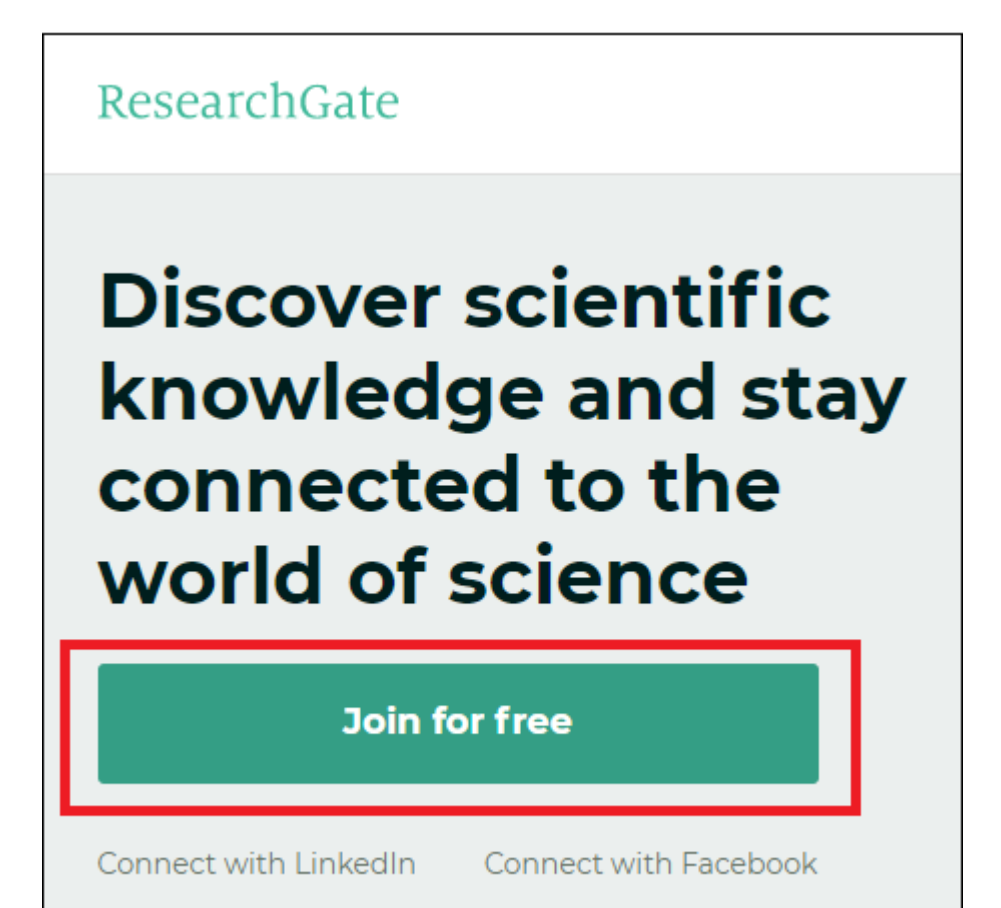

2. Określ rodzaj konta, jakie ma zostać utworzone. Pracownicy Uczelni wybierają opcję "**Academic or student**".

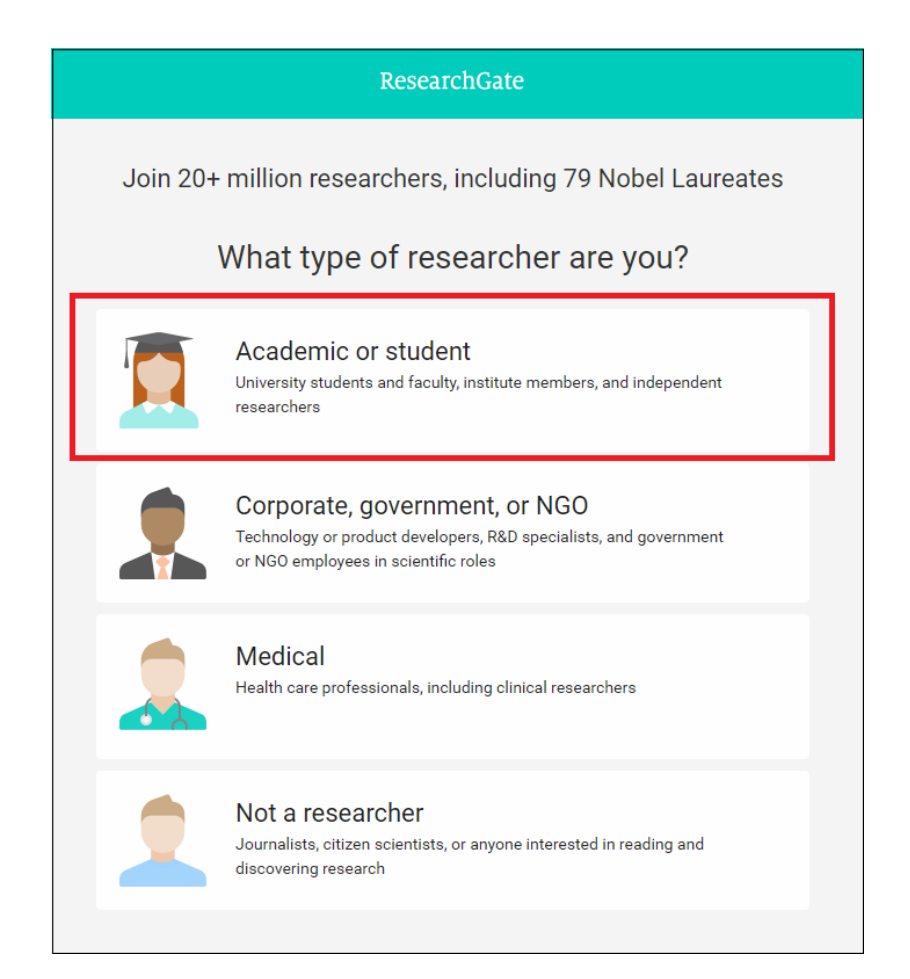

## 3. Wybierz swoją instytucję naukową.

System sam podpowie nazwę po wprowadzeniu pierwszych liter wykaz uczelni dostępny jest w j. angielskim.

Można także uzupełnić nazwę jednostki naukowej.

Krok ten można pominąć i uzupełnić w późniejszym terminie (Skip this step).

W celu zatwierdzenia kliknij "Continue".

## Pamiętaj, aby dodać aktualnie obowiązującą nazwę instytucji: Wroclaw University of Economics and Business

4. Uzupełnij swoje dane osobowe.

Podany adres e-mail powinien być w domenie Uczelni (@ue.wroc.pl).

W tym formularzu wszystkie pola są wymagane.

W tym kroku ustalamy także hasło dostępu do serwisu, które

- powinno mieć co najmniej 6 znaków.
- W celu zatwierdzenia kliknij "Continue".

| ResearchGate                                                                                                    |
|----------------------------------------------------------------------------------------------------|
| Show where you conduct research<br>Enter your institution details to quickly find your colleagues<br>and keep up with their research. |
| Institution The university or organization you are affiliated with. Department                                                        |
| Continue                                                                                                    |
| Skip this step                                                                                                    |

5. System może zaproponować do potwierdzenia **publikacje** osoby zakładającej konto.

Potwierdź autorstwo publikacji aby dodać je do tworzonego profilu.

Można także odrzucić propozycje systemu i kliknąć "**Continue**". Krok ten można pominąć i uzupełnić w późniejszym terminie (Skip this step).

| 1                                                                                                    | ResearchGate                      |  |  |
|----------------------------------------------------------------------------------------------------|-----------------------------------|--|--|
| Please confirm your authorship – is this you?<br>Tell us which of these publications are yours to add your research to your profile. |                                   |  |  |
| imię i nazwisko<br>Author of 1 publication:                                                                                          | I am the author<br>This is not me |  |  |
| tytuł publikacji                                                                                                    |                                   |  |  |
|                                                                                                    | Skip this step Continue           |  |  |

Na tym etapie wybieramy nasze dyscypliny naukowe.
 Można wybrać maksymalnie trzy dyscypliny i trzy subdyscypliny dla jednego profilu.

W celu zatwierdzenia kliknij "**Continue**".

Można także dodać posiadane umiejętności i doświadczenie. Krok ten można pominąć i uzupełnić w późniejszym terminie (Skip this step).

|                         |     | ResearchGate                                                               |
|-------------------------|-----|----------------------------------------------------------------------------|
|                         |     |                                                                            |
| Select your disciplines |     |                                                                            |
| Mathematics             | ^   | Selected disciplines                                                       |
| Medicine                | >   | Social Science                                                             |
| Philosophy              |     | $\checkmark$ Communication and Media $\qquad 	imes$                        |
| Physics                 |     |                                                                            |
| Political Science       |     |                                                                            |
| Psychology              | - 1 |                                                                            |
| Religious Studies       |     |                                                                            |
| ✓ Social Science        |     | You can select max. 3 disciplines<br>(e.g. Biology, Mathematics, Medicine) |
| Space Science           | ~   | and max. 3 subdisciplines for each of them.                                |
|                         |     | Skip this step Continue                                                    |
|                         |     |                                                                            |

Do profilu można dodać zdjęcie.
 Aby to zrobić wybieramy opcję "Upload a photo".

Dodanie zdjęcia jest opcjonalne, można ten krok pominąć lub uzupełnić zdjęcie w innym terminie.

Aby zakończyć tworzenie profilu w serwisie należy wybrać: "Complete sign-up".

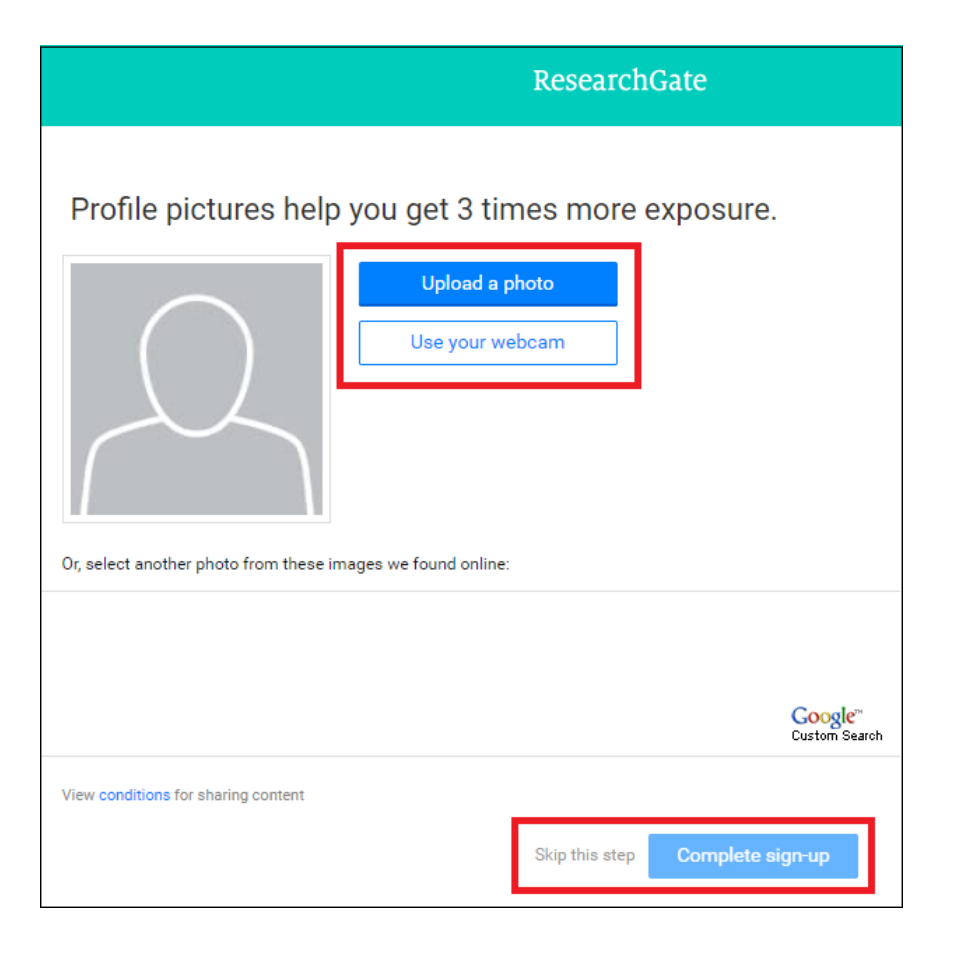

8. Po zakończeniu procesu rejestracji zostanie wyświetlona prośba o weryfikację konta.

Na podany adres e-mail zostanie wysłana wiadomość.

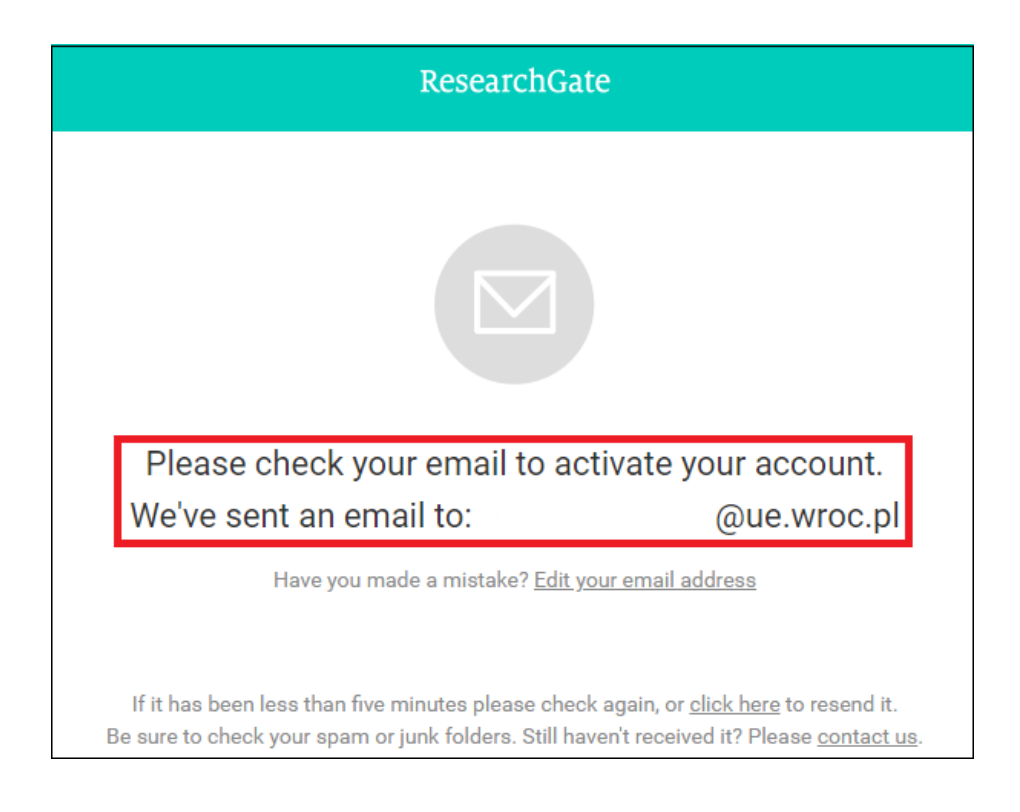

9. Po odebraniu wiadomości weryfikacyjnej kliknij **"Confirm email** address".

Po potwierdzeniu adresu e-mail, konto w serwisie jest aktywowane.

 Na podstawie zebranych podczas rejestracji danych o zatrudnieniu wyświetlona zostanie lista innych pracowników wybranej instytucji. Można utworzyć listę współpracowników poprzez zaznaczenie poszczególnych osób.

Aby przejść dalej należy kliknąć "Continue".

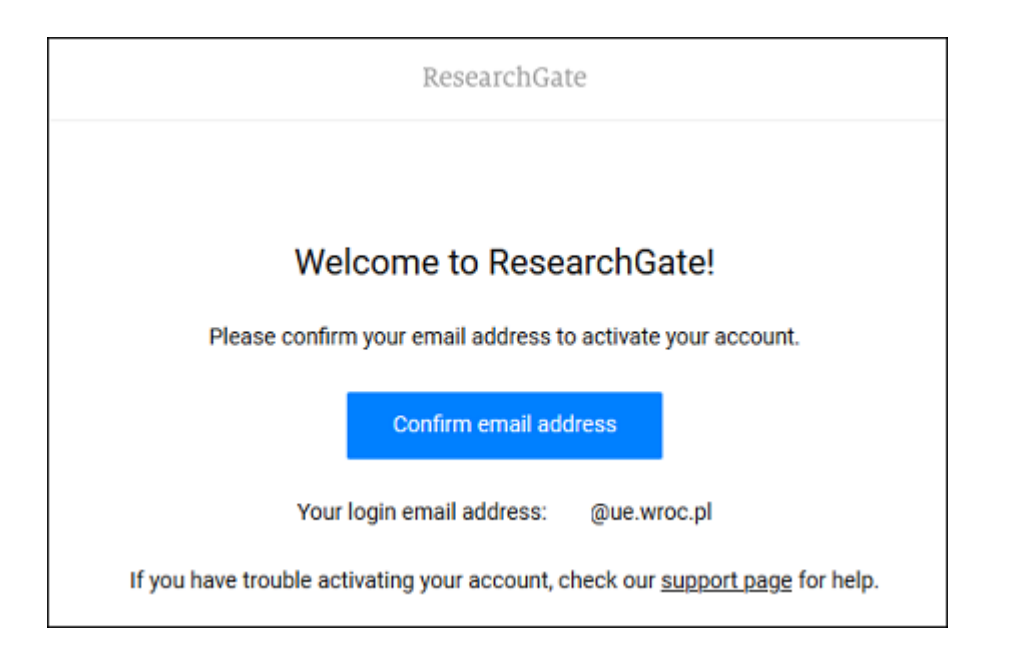

Proces tworzenia konta w serwisie ResearchGate został zakończony. W razie problemów proszę skorzystać z <u>HELP CENTER</u>.

| Welcor<br>Follow | Welcome, Piotr! Here are some suggestions of people to follow<br>Follow researchers to get updates about their work and discover new research in your field. |  |                                            |  |  |
|------------------|----------------------------------------------------------------------------------------------------|--|--------------------------------------------|--|--|
| Sugges           | ted researchers to follow                                                                                                    |  |                                            |  |  |
|                  | Wroclaw University of Econo                                                                                                    |  | Wroclaw University of Econo                |  |  |
|                  | Wroclaw University of Econo                                                                                                    |  | Wroclaw University of Econo                |  |  |
|                  | Wroclaw University of Econo                                                                                                    |  | Wroclaw University of Econo                |  |  |
|                  | Wroclaw University of Econo                                                                                                    |  | <b>Anna</b><br>Wroclaw University of Econo |  |  |
|                  | Wroclaw University of Econo                                                                                                    |  | Piotr<br>Wroclaw University of Econo       |  |  |
| Select al        | II                                                                                                    |  |                                            |  |  |
|                  |                                                                                                    |  | Continue                                   |  |  |

- 11. Publikacje można dodać z poziomu swojego profilu "Add new Research",
  - lub zakładki Research korzystając z opcji:
  - "Research items" w pasku wybierając rodzaj publikacji.

Można także kliknąć "Add a publication" z profilu głownego.

| Piotr Kow                   | valski Kowalski Add new research ♀                                                                                                    |
|-----------------------------|----------------------------------------------------------------------------------------------------|
| Overview Research           | Experience Stats Scores Following Saved List                                                                                                    |
| Research                    |                                                                                                    |
| Projects                    |                                                                                                    |
| Article<br>Conference Paper | Your publications<br>Add your publications to increase the visibility of your research. Once you've added them, your<br>publications will be listed here. |
| Data                        | Add a publication                                                                                                    |
| Presentation                |                                                                                                    |
| Preprint                    |                                                                                                    |
| Questions                   |                                                                                                    |
| Answers                     |                                                                                                    |

Aby publikacja była dobrze przygotowana do zdeponowania trzeba:

- przygotować plik w formacie PDF,
- dodać metadane do pliku,

- przygotować nazwę pliku zawierającą nazwisko autora/ów oraz kilka słów z tytułu publikacji (należy unikać znaków diakrytycznych),

- ustalić stan prawny publikacji.

## JAK PUBLIKOWAĆ W OPEN ACCESS